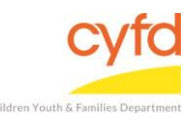

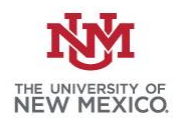

## Quick Steps

- Open the Case List Screen (if you are not already in it)
- Click on the + Sign to the Left of the Case you are Working on
- Double Click on the Client Field you are Entering the Member Role for
- Select Rel. to Client by Using the Magnifying Glass Look up Tool
- Click OK
- Click Next

## **Detailed Steps:**

1. After logging into the database, the Staff window appears and the system identifies your name on the staff list.

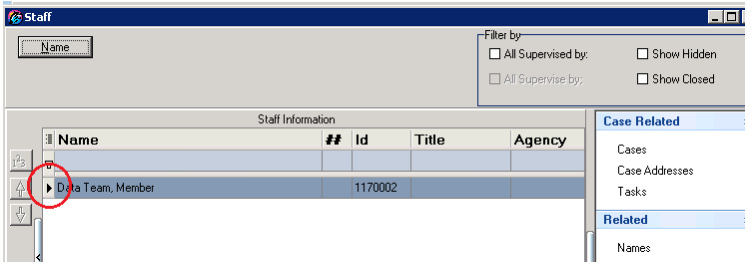

2. Click on the Cases link (on the side menu bar) to get to your open case list.

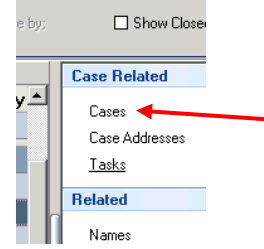

3. From the **Case List** screen, click on the + sign to the left of the case that you want to work on.

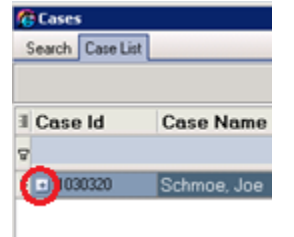

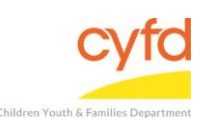

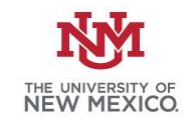

4. Under the case, double click on the client name you are wanting to add a membership relationship onto.

|                                  |                                                                                       |                                                                                                    |                                                                                                    |                                                                                                    |                                                                                                    | _                                                                                                    |                                                                                                    |
|----------------------------------|---------------------------------------------------------------------------------------|----------------------------------------------------------------------------------------------------|----------------------------------------------------------------------------------------------------|----------------------------------------------------------------------------------------------------|----------------------------------------------------------------------------------------------------|----------------------------------------------------------------------------------------------------|----------------------------------------------------------------------------------------------------|
|                                  |                                                                                       |                                                                                                    |                                                                                                    |                                                                                                    |                                                                                                    |                                                                                                    |                                                                                                    |
|                                  |                                                                                       |                                                                                                    |                                                                                                    |                                                                                                    |                                                                                                    | Show Closed                                                                                                    | ~                                                                                                    |
| Open Dt                          | Close Dt                                                                              | Void Dt. Create Dt                                                                                       | Update Dt                                                                                                    |                                                                                                    |                                                                                                    | Case Related                                                                                                    | * 🔺                                                                                                    |
| here to define a filter - use '' | %" as a wild car                                                                      | d                                                                                                    |                                                                                                    |                                                                                                    |                                                                                                    | Addresses                                                                                                    |                                                                                                    |
| 9/15/2016                        |                                                                                       | 9/15/2016 12                                                                                             | :                                                                                                    |                                                                                                    |                                                                                                    | Assignments                                                                                                    |                                                                                                    |
| DOB                              | Svcs Role L                                                                           | abel Relationship                                                                                        | Eff Dt                                                                                                    | Exp Dt                                                                                                    |                                                                                                    | Contacts                                                                                                    |                                                                                                    |
| 1/1/1979                         | Mother                                                                                | Laber                                                                                                    | 9/15/2016                                                                                                    |                                                                                                    |                                                                                                    | Provider/Program Stal<br>Tasks                                                                                                    | .u                                                                                                    |
|                                  | Open Dt<br>here to defin 4 filter - use <sup>14</sup><br>9/15/2016<br>DOB<br>1/1/1979 | Open Dt     Close Dt       here to delier a lilter - use "%" as a wild car     9/15/2016       9/15/2016 | Open Dt Close Dt Void Dt. Create Dt   here to defind a filter - use "%" as a wild card 9/15/2016 9/15/2016 12   9/15/2016 9/15/2016 12 9/15/2016 12   DOB Svcs Role Label Relationship   1/1/1979 ☑ Mother | Open Dt     Close Dt     Void Dt.     Create Dt     Update Dt       here to defined filter - use "%" as a wild card     9/15/2016     9/15/2016     9/15/2016       9/15/2016     9/15/2016     9/15/2016     1/1/1979     Eff Dt Label       1/1/1979     ☑< Mother | Open Dt     Close Dt     Void Dt.     Create Dt     Update Dt       here to delit ~4 litter - use "%" as a wild card     9/15/2016 12:     9/15/2016 12:       9/15/2016     9/15/2016 12:     9/15/2016 12:       DOB     Svcs     Role Label     Relationship     Eff Dt     Exp Dt       1/1/1979     ☑     Mother     9/15/2016     9/15/2016 | Open Dt Close Dt Void Dt. Create Dt Update Dt   here to defind a filter - use "%" as a wild card 9/15/2016 12: 9/15/2016 12:   9/15/2016 9/15/2016 12: 9/15/2016 12:   DOB Svcs Role Label Relationship<br>Label Eff Dt Exp Dt   1/1/1979 ☑ Mother 9/15/2016 9/15/2016 | Open Dt   Close Dt   Void Dt.   Create Dt   Update Dt     here to delive a litter - use "%" as a wild card   Addresses   Addresses     9/15/2016   9/15/2016 12:   Assignments     DOB   Svcs   Role Label   Relationship     1/1/1979   ✓   Mother   9/15/2016   Tasks |

5. This will open a **Case Member Role Information** screen. Click on the magnifying glass look up tool to the right of the **Rel. to Client**.

| 🍘 Case Member       |          |  |
|---------------------|----------|--|
| Case                |          |  |
| Client              | <u> </u> |  |
| -Enrollment Informa | ation    |  |
| Begin Date          |          |  |
| End Date            | •        |  |
| Role in Case        |          |  |
| Rel. to Client      |          |  |

Select the most applicable relationship to the client and click **Ok**.

6. Click **Next** to complete the process.

If you need further assistance please contact the ECSC Database Services Team:

<u>ecscdata@unm.edu</u> Local: (505) 277-0469 Toll Free: (855) 663-2821